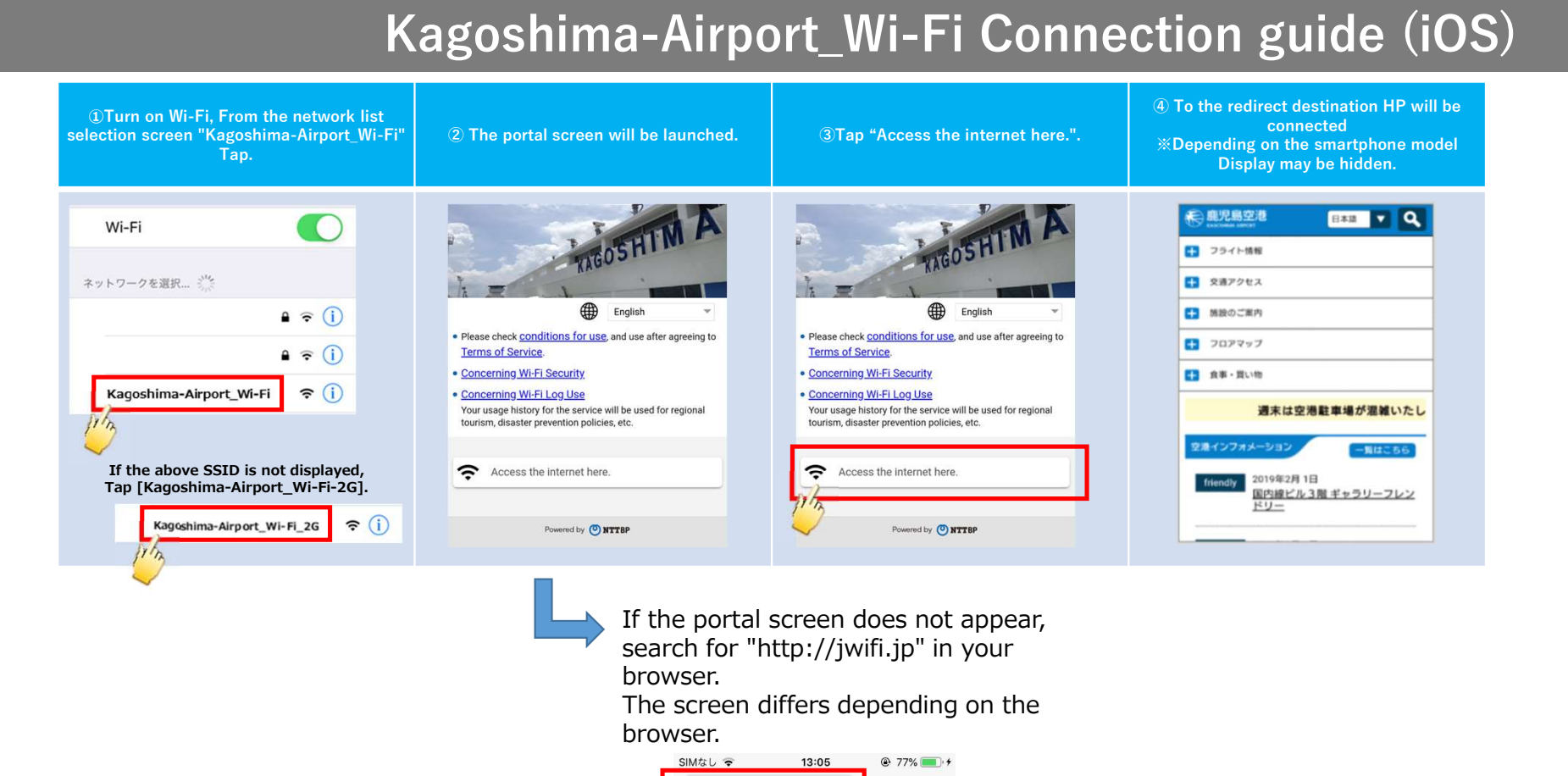

検索/Webサイト名入力

yahoo.co.jp

キャンセル

Bing

C

Google

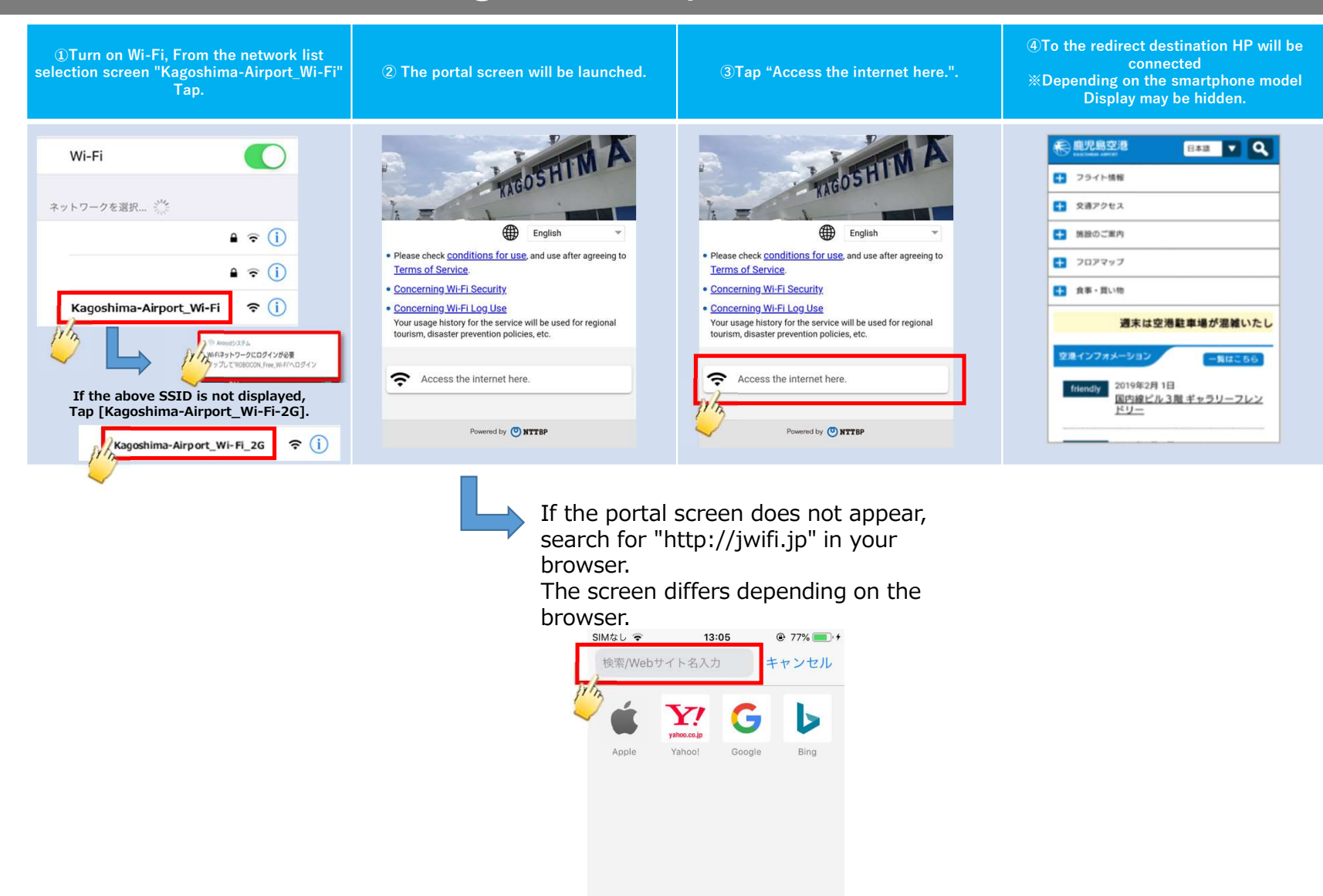

## Kagoshima-Airport\_Wi-Fi Connection (Android)